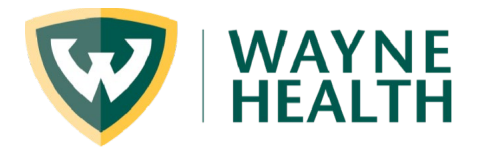

3. For

patients that are already

## Creating an Order/Referral to Wayne Health Infusion Clinic

- From athenaClinicials, in the patient chart
  → click the Menu icon and scroll to
  "Print forms."
- Scroll down to IC (Infusion Clinic) order forms. In the example below, the agent Fe Sucrose (Venofer®) is selected. Print out the form.

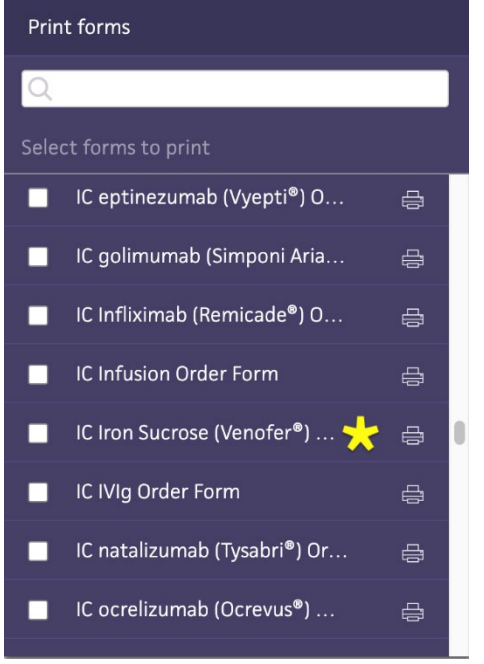

| Quickview                |
|--------------------------|
| Create patient case      |
| Create order group       |
| New encounter            |
| Print chart sections     |
| Print forms 🜟            |
| Add document             |
| Chart export             |
| Third party applications |
| Audit history            |

registered in the athena system, for the demographics, please provide only the patient's name and DOB for identification; the remainder of the information will be taken from athena.

4. Please complete the order form, sign and deliver to the clinic MA.

5. Pre-authorization, if needed, will be handled by Talis Healthcare. Please inform

the patient to expect a phone call from Talis Healthcare within 24 business hours to discuss insurance coverage for the ordered infusion treatment.